# MANUAL DE INSTALACÓN DE LOS PROGRAMAS

## WampServer

Pasos de instalación:

**1.** Lo primero que haremos es **descargar WampServer** <u>http://www.softwaredegestionlibre.com/2015/01/como-instalar-wampserver-2-5-en-windows-7.html</u>

**2.** Ya descargado lo ejecutamos con doble clic nos debe salir el Wizard de Instalación, clic en siguiente o Next.

| Setup - WampServer 2                                                                        |                                                                              |
|---------------------------------------------------------------------------------------------|------------------------------------------------------------------------------|
| ω                                                                                           | Welcome to the WampServer 2<br>Setup Wizard                                  |
| WampServer                                                                                  | This will install WampServer 2.5 on your computer.                           |
| Powered by                                                                                  | It is recommended that you dose all other applications before<br>continuing. |
| Alter Way<br>The French<br>Open Source<br>Service Provider<br>http://www.alterway.fr        | Click Next to continue, or Cancel to exit Setup.                             |
| Apache : 2.4.9<br>MySQL : 5.6.17<br>PHP : 5.5.12<br>PHPMyAdmin : 4.1.14<br>SqlBuddy : 1.3.3 |                                                                              |
| XDebug : 2.2.5                                                                              |                                                                              |
|                                                                                             | Next > Cancel                                                                |

3. Aceptamos los términos y condiciones para seguir con la instalación.

| Please read the following License Agreement. You must accept the terms of this agreement before continuing with the installation.  ** WampServer by Creator Creator Kannain Bourdon Maintainer / Upgrade/Roadmap Herve Lederc - herve.lederc@alterway.fr GNU GENERAL PUBLIC LICENSE Version 2, June 1991 | * |
|----------------------------------------------------------------------------------------------------|---|
| ** WampServer<br>by<br>Creator : Romain Bourdon<br>Maintainer / Upgrade/Roadmap : Herve Lederc - herve.lederc@alterway.fr<br>GNU GENERAL PUBLIC LICENSE<br>Version 2, June 1991                                                                                                    | - |
| by<br>Creator : Romain Bourdon<br>Maintainer / Upgrade/Roadmap : Herve Lederc - herve.lederc@alterway.fr<br>GNU GENERAL PUBLIC LICENSE<br>Version 2, June 1991                                                                                                    |   |
| GNU GENERAL PUBLIC LICENSE<br>Version 2, June 1991                                                                                                    |   |
|                                                                                                    |   |
| Copyright (C) 1989, 1991 Free Software Foundation, Inc.                                                                                                    | - |
| I accept the agreement                                                                                                    |   |
| ◎ I do not accept the agreement                                                                                                    |   |

**4.** Seleccionamos el destino de instalación, por defecto lo dejamos así o si lo prefiere puede seleccionar otra ubicación. Next

| 😡 Setup - WampServer 2                                                           | X      |
|----------------------------------------------------------------------------------|--------|
| Select Destination Location<br>Where should WampServer 2 be installed?           | •      |
| Setup will install WampServer 2 into the following folder.                       |        |
| To continue, dick Next. If you would like to select a different folder, dick Bro | wse.   |
| c:\wamp Br                                                                       | owse   |
| At least 414,4 MB of free disk space is required.                                |        |
| < Back Next >                                                                    | Cancel |

**5.** Si deseas dejar un acceso directo Selecciona una de las casillas. En mi caso dejo marcada la primera opción.

| Setup - WampServer 2                                                                           | X             |
|------------------------------------------------------------------------------------------------|---------------|
| Select Additional Tasks<br>Which additional tasks should be performed?                         | Θ             |
| Select the additional tasks you would like Setup to perform while installin 2, then dick Next. | ng WampServer |
| Additional icons:                                                                              |               |
| Create a Quick Launch icon                                                                     |               |
| Create a Desktop icon                                                                          |               |
|                                                                                                |               |
|                                                                                                |               |
|                                                                                                |               |
|                                                                                                |               |
|                                                                                                |               |
|                                                                                                |               |
| < Back Next >                                                                                  | Cancel        |

6. Si todo está bien hasta aquí damos siguiente.

| Setup is now ready to begin installing WampServer 2 on y                                                 | our computer.         |
|----------------------------------------------------------------------------------------------------|-----------------------|
| Click Install to continue with the installation, or click Back it<br>change any settings.                | you want to review or |
| Destination location:<br>c:'wamp<br>Additional tasks:<br>Additional icons:<br>Create a Quick Launch icon | *                     |
| 4                                                                                                    |                       |

7. El proceso de instalación inicia su tarea

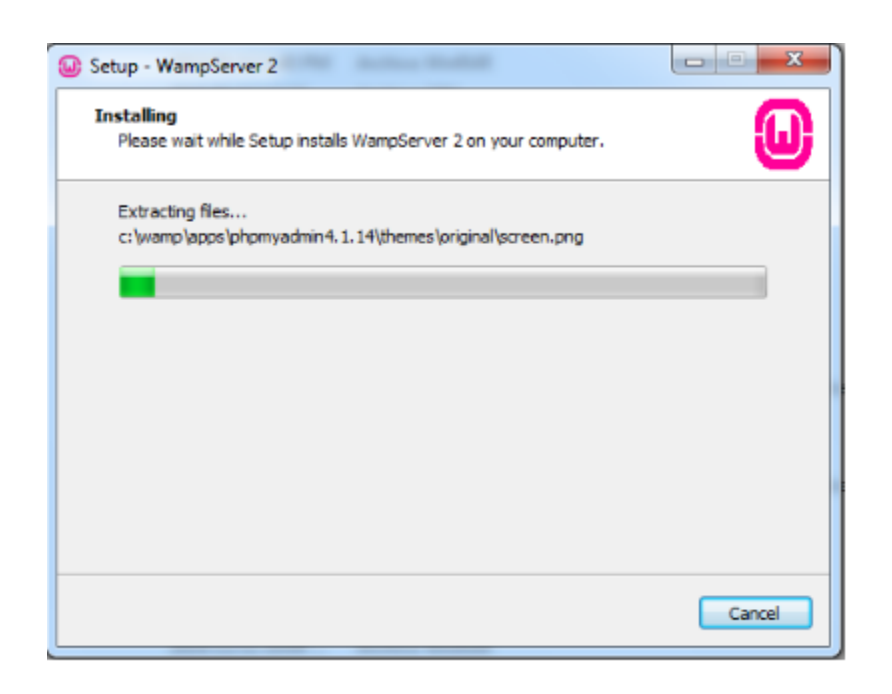

**8.** En esta venta a detectado que tengo instalado Firefox, pregunta si deseamos dejar el navegador como predeterminado de WampServer, Si o No.

| Setup - WampServer 2                                                                                                 |
|----------------------------------------------------------------------------------------------------|
| Extracting files                                                                                                    |
| Setup  Firefox has been detected on your computer. Would you like to use it as the default browser with WampServer2? |
| Si No                                                                                                    |
| Cancel                                                                                                    |

**9.** En esta opción se nos pregunta si queremos configurar el SMTP, en mi caso lo dejo igual como esta.

| Setup - WampServer 2                                                                                                    |                                           | × |
|----------------------------------------------------------------------------------------------------|-------------------------------------------|---|
| PHP mail parameters                                                                                                    |                                           | 0 |
| Please specify the SMTP server and the adresse mail to b<br>the function mail(). If you are not sure, just leave the det | e used by PHP when using<br>fault values. |   |
| SMTP:<br>locahost                                                                                                    |                                           |   |
| Email:                                                                                                    |                                           |   |
| you@yourdomain                                                                                                    |                                           |   |
|                                                                                                    |                                           |   |
|                                                                                                    |                                           |   |
|                                                                                                    |                                           |   |
|                                                                                                    |                                           |   |
|                                                                                                    | Next >                                    |   |
|                                                                                                    | next 2                                    |   |

**10.** El proceso de instalación ha terminado, si deseas ejecutar la aplicación dejar marcado y dar finalizar.

| Setup - WampServer 2                                                      |                                                                                                    |
|---------------------------------------------------------------------------|----------------------------------------------------------------------------------------------------|
| ω                                                                         | Completing the WampServer 2<br>Setup Wizard                                                                                          |
| WampServer                                                                | Setup has finished installing WampServer 2 on your computer.<br>The application may be launched by selecting the installed<br>icons. |
| Powered by<br>Alter Way                                                   | Click Finish to exit Setup.                                                                                                    |
| The French<br>Open Source<br>Service Provider                             | Z Launch WampServer 2 now                                                                                                    |
| http://www.alterway.fr                                                    |                                                                                                    |
| MySQL : 5.6.17                                                            |                                                                                                    |
| PHP : 5.5.12<br>PHPMyAdmin : 4.1.14<br>SqlBuddy : 1.3.3<br>XDebug : 2.2.5 |                                                                                                    |
|                                                                           | < Back Finish                                                                                                    |

WampServer se ejecutará en segundo plano en la barra de tareas y se tornará de un color verde.

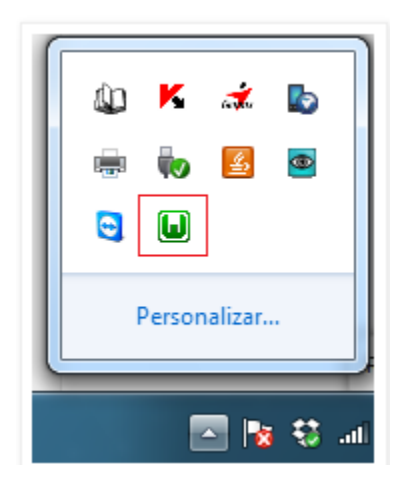

#### Dreamweaver

**1.** Lo primero que haremos es **descargar Dreamweaver** <u>http://www.adobe.com/la/products/dreamweaver.html.</u>

**2.** Se comienzan a extraer todos los archivos que necesita para instalarse esperamos para que termine y le damos siguiente.

| 🚰 Dreamweaver 8 - InstallShield Wizard                                                                                                 |                                           |
|----------------------------------------------------------------------------------------------------|-------------------------------------------|
| Extrayendo archivos<br>Se está extrayendo el contenido de este paquete.                                                                |                                           |
| Espere hasta que InstaliShield Wizard haya extraído los arch<br>instalar Dreamweaver 8 en el equipo. Es posible que la ope<br>minutos. | ivos necesarios para<br>rración dure unos |
| Extrayendo DW_Client_Installer.exe                                                                                                    |                                           |
| InstaliShield                                                                                                    | Siguiente > Cancelar                      |

**3.** Se inicializa el asistente para la ejecución y se le da siguiente

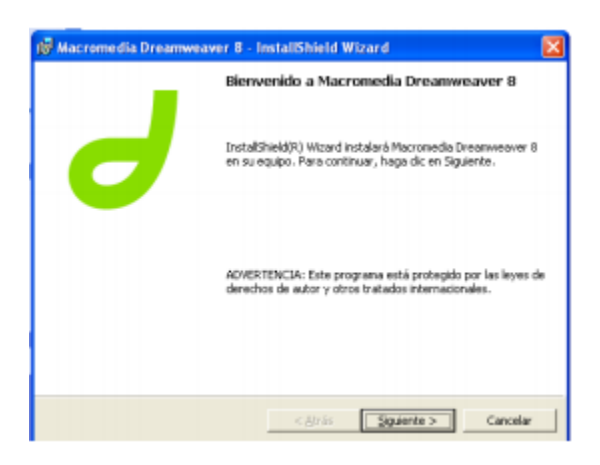

**4.** Después nos aparece el contrato de licencia lo leemos, seleccionamos aceptar los términos y le damos en siguiente.

| 🕼 Macromedia Dreamweaver 8 - In                                                                                                    | stallShield W                              | izard                                             | <b>X</b>        |
|----------------------------------------------------------------------------------------------------|--------------------------------------------|---------------------------------------------------|-----------------|
| Contrato de licencia                                                                                                    |                                            | <i>a</i> s =                                      | acromedia       |
| Lea cuidadosamente el siguiente contrat                                                                                                    | o de licencia.                             |                                                   |                 |
|                                                                                                    |                                            |                                                   |                 |
| MACROMEDIA®                                                                                                    | SUARIUS FIN                                | ALES DE SUFIV                                     | WARE            |
| IMPORTANTE: PUEDE QUE TENO<br>FINAL DE ESTE CONTRATO PARA<br>CON LA INSTALACIÓN DEL SOFT                                                                                                    | SA QUE DESE<br>PODER ACE<br>WARE.          | PLAZARSE HAST<br>PTARLO Y CON                     | TA EL<br>TINUAR |
| IMPORTANTE: ESTE CONTRATO<br>LEGAL ENTRE LA PERSONA, CON<br>CONCEDIDO LA LICENCIA DE EST                                                                                                    | (o "EULA") C(<br>MPAÑIA U OR<br>TE SOFTWAR | GANIZACIÓN GU<br>GANIZACIÓN GU<br>E ("USTED" O EL |                 |
| C Acgpto los términos del contrato de licen                                                                                                    | cia                                        |                                                   | Imprimir        |
| In acepto los términos del contrato de la la la contrato de la la contrato de la contrato de | cencia                                     |                                                   |                 |
| InstallShield                                                                                                    |                                            |                                                   |                 |
|                                                                                                    | < <u>A</u> trás                            | Sigulerike >                                      | Cancelar        |

**5.** Se le asigna la ruta donde se va a instalar Dreamweaver de acuerdo a las necesidades del usuario

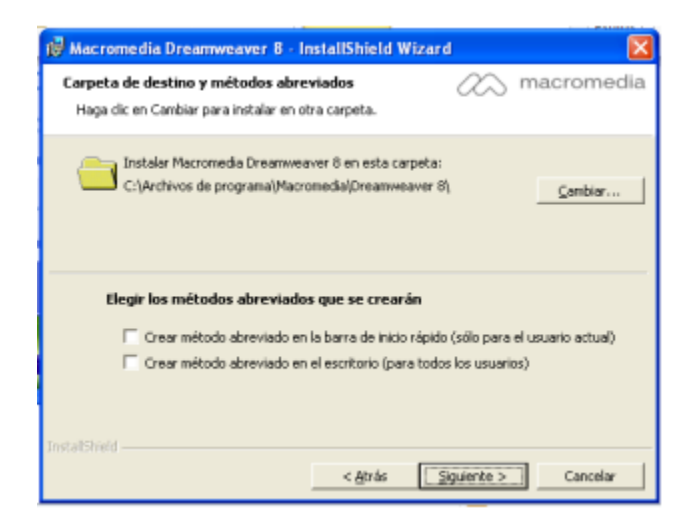

**6.** Se selecciona los paquetes de acuerdo a las necesidades del usuario, en este caso vamos a seleccionar todos y le damos siguiente.

| Editor predeterminado                                              | 2 macromedia                                  |
|--------------------------------------------------------------------|-----------------------------------------------|
| Se establecerá Macromedia Dreamwea<br>siguientes tipos de archivo: | aver 8 como editor predeterminado para los    |
| Active Server Pages (asp)                                          | 🔽 JavaScript (js)                             |
| 🔽 Java Server Pages (jsp)                                          | Cascading Style Sheets (css)                  |
| ColdFusion (cfm, cfc)                                              | 🔽 Extensible Markup Language (xml)            |
| ASP.NET (aspx, ascx)                                               | 🔽 XSL Style Sheets (xsl, xslt)                |
| FHP (php, php3, php4)                                              |                                               |
|                                                                    |                                               |
|                                                                    |                                               |
|                                                                    |                                               |
|                                                                    |                                               |
|                                                                    | Calaccineas hodo Anulas hodas las calaccineas |

7. El asistente está preparado para iniciar la instalación. Y se le da clic en Instalar.

| 🕡 Macromedia Dreamweaver 8 - InstallShield Wizard 🛛 🛛 🕅                                                                                                    |
|----------------------------------------------------------------------------------------------------|
| Preparado para instalar el programa<br>El Asistente está preparado para comenzar la instalación.                                                                                                    |
| Haga cic en Instalar para comenzar la instalación.<br>Si desea revisar la configuración de la instalación o realizar algún cambio, haga cic en<br>Atrás. Haga cic en Cancelar para salir del Asistente. |
| InstalSPield                                                                                                    |

8. Comienza la instalación de los componentes de Dreamweaver.

| 😥 Macrom              | edia Dreamweaver 8 - InstallShield Wizard 📰 🔲 🔀                                                                                        |
|-----------------------|----------------------------------------------------------------------------------------------------|
| Instaland<br>Los comp | o Macromedia Dreamweaver 8 constant macromedia.<br>onentes del programa seleccionados se están instalando.                             |
| ß                     | Por favor, espere nientras InstallSheld Wzard instala Macromedia<br>Dreamweaver 8. Este proceso puede durar varios minutos.<br>Estado: |
| InstallShield         | < Briss September > Carcelar                                                                                                    |

9. Aquí se están instalando los componentes

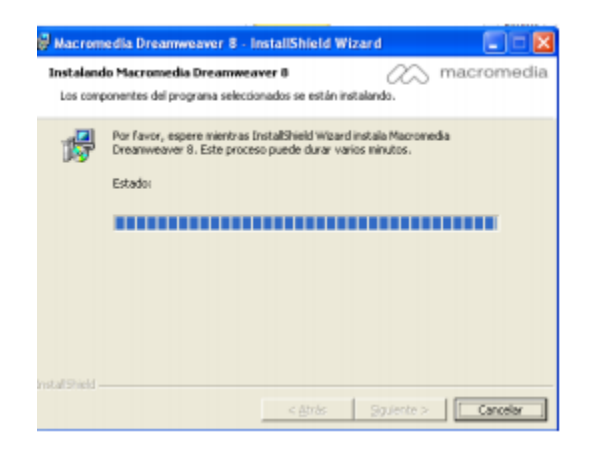

10. Aquí termina la Instalación de Dreamweaver

| InstallShield Wizard ha instalado Macromedia Dreamweaver 8<br>correctamente. Haga clic en Finalizar para salir del asistente.<br>Iniciar Macromedia Dreamweaver 8<br>Mostrar archivo Léame |   | Proceso de Instalación finalizado Macromedia<br>Dreamweaver 8                                                                 |
|----------------------------------------------------------------------------------------------------|---|----------------------------------------------------------------------------------------------------|
| <ul> <li>Inidar Macromedia Dreamweaver 8</li> <li>Mostrar archivo Léame</li> </ul>                                                                                                    | ] | InstallShield Wizard ha instalado Macromedia Dreamweaver 8<br>correctamente. Haga clic en Finalizar para salir del asistente. |
| Mostrar archivo Léame                                                                                                    |   | Iniciar Macromedia Dreamweaver 8                                                                                              |
|                                                                                                    |   | Mostrar archivo Léame                                                                                                    |
|                                                                                                    |   |                                                                                                    |
|                                                                                                    |   | < <u>A</u> trás <b>Einalizar</b> Cancelar                                                                                     |

**11.** Acá se configura el espacio de trabajo esto se refiere a que como vamos a trabajar ya sea en modo diseñador que es gráficamente o programador que es por medio de código nosotros vamos a seleccionar Programador y damos clic en Aceptar.

| eccione el diseño del espacio de trabajo qu | e prefiera. Puede cambiar los diseños |
|---------------------------------------------|---------------------------------------|
| teriormente seleccionando Ventana > Diset   | ño del espacio de trabajo             |
| e e e e e e e e e e e e e e e e e e e       | Pogramador                            |

**12.** En esta parte nos pide que activemos el producto bueno si es que se cuenta con una licencia o si nada más deseas probarlo por 30 días.

| Activación de productos l                                                                                                    | Aacromedia 🔀                                                                                                    |
|----------------------------------------------------------------------------------------------------|----------------------------------------------------------------------------------------------------|
| Activación de productor l<br>Acesca de la activación<br>La activación, que es<br>completamente anterian,<br>verifica la locala de un<br>produco. La activación na<br>polator impún dato personal<br>De anteriane. Poda de<br>presenverver afero, encoletio<br>en solo de puestos<br>las desas activación par-<br>del previola de puestos<br>Haga de an los visoular lo<br>polator en puestos<br>del previola de puestos | Bienvenide     Bienvenidos a Macromedia Dreamweaver     Bienvenidos a Macromedia Dreamweaver     Macromedia Dreamweaver.     Peisose el batin Contraw para connexe.     Oben paratime el batin Contray para connexe.     Comport     Deseo probar Macromedia Dreamweaver.     (quedan 30 días)     Minal del peidat de puetos, étberá activar Macromedia Dreamweaver |
| ? énuda de activación<br>▲ Pultica de confidencialidad                                                                                                    | Continue                                                                                                    |

**13.** Acá introducimos la clave de la licencia y esperamos a que la valide ya que esta validada damos clic en Continuar

| Activación de productos A                                                                                                    | lecromedia 🔀                                                                                                    |
|----------------------------------------------------------------------------------------------------|----------------------------------------------------------------------------------------------------|
| 9                                                                                                    | Introduzca su número de serie                                                                                                    |
|                                                                                                    | Alarca el rejereno de serie?                                                                                                    |
| ¿Necesita un número de<br>unrio?                                                                                                    | El número de serie lígura en el pagueta, en un certificado de licencia o<br>en un certaficado de correo electrónico de líterocendo. |
| Presione el botón Conprar para<br>comprar Macromedia<br>Dreamveaver en línea y<br>obtener un número de serie.                         |                                                                                                    |
| Compraw                                                                                                    |                                                                                                    |
| Hago dic en los vinculos<br>incluídos a continuación para<br>dótener ayuda e consultar la<br>política de privacidad de<br>Macronadas. |                                                                                                    |
| 7 Anada de activación                                                                                                    |                                                                                                    |
| 🛓 Politica de confidencialidad                                                                                                    | Aloás Cantruar                                                                                                    |

**14.** En esta pantalla nos dice que fue activado correctamente el producto y nos pide que demos nuestros datos los puedes otorgar o en darle a volver a recordarme

| Activación de productos A                                                                                                    | lacromodia                                                 |                                                                                            | ×                               |
|----------------------------------------------------------------------------------------------------|------------------------------------------------------------|--------------------------------------------------------------------------------------------|---------------------------------|
| 9                                                                                                    | La activació                                               | n ha sido correcta.                                                                        |                                 |
|                                                                                                    | Registre su cop                                            | pla de Macromedia Dreamw                                                                   | eaver.                          |
| Diferencia entre registro y<br>activación                                                                                                    |                                                            |                                                                                            |                                 |
| El registro voluntario le do<br>deretto a recibe aporte para<br>cleritar y actualizaciones del<br>productio.<br>La activación, que es<br>completamente arianista,<br>implemente vestica la licancia<br>de un producto. La activación<br>to solicta ningún dato<br>personal. | Nombre:<br>Apellidos:<br>Correa electrónico:<br>Ubicación: | Seleccionar<br>Desso recibi información cobre actur<br>productos y ofertas especieles de M | e<br>albacianes de<br>acromedia |
| Haga dic em los vincalos<br>induátos a continuación para<br>obterver ayudo o consultar la<br>política de privacidad de<br>Macrumedia.                                                                                                    |                                                            |                                                                                            |                                 |
| <ul> <li>? Anuila de activación</li> <li>▲ toltica de confidencialidad</li> </ul>                                                                                                    |                                                            | Volver a recordance                                                                        | Registrar                       |

**15.** Acá nos dice en qué tipo de lenguaje de programación elegimos el que queramos y eso es todo se puede trabajar en Dreamweaver.

| Hacromatic Dreamweaver 8                                                                                                    |                                                                                                    |                                                                                                    |                                                                                                    |  |
|----------------------------------------------------------------------------------------------------|----------------------------------------------------------------------------------------------------|----------------------------------------------------------------------------------------------------|----------------------------------------------------------------------------------------------------|--|
| Action Datis in Investor Medicar Tests Council<br>+ 005<br>+ 0052000<br>+ 0052000<br>+ 0052000<br>+ 0052000<br>+ 0052000<br>+ 005200<br>+ 005200<br>+ 0050 |                                                                                                    | NEAVER                                                                                                    | 8                                                                                                    |  |
| 18 - Ma John Graff<br>19 Sealogue 19 - FAIS<br>19 - Dewerde de existant                                                                                                    | dheir en eksanate enjinate                                                                                                    | Crear revev<br>in ITAL<br>Confrosm<br>APP 165 out<br>APP 165 out<br>APP 165 out<br>Solution<br>Solution<br>Solut | Creat a partir de resentan<br>Prese de vertes (35)<br>Caspanina de restoras<br>Diseñan de staginar (05)<br>Prisjelar de total)<br>Conseñan de páginar<br>Angelar<br>Presentan de páginar |  |
|                                                                                                    | Preside a dia volta di     Concessi la recensi     Concessi la recensi     Concessi la recensi     Concessi la recensi     Concessi la recensi     Concessi la recensi     Concessi la recensi | içadə ə<br>cə də<br>e əcdərçəclə<br>ə                                                                                                    |                                                                                                    |  |
| (Reptro.) + Properticies                                                                                                    |                                                                                                    | and the second second sec                                                                                                    |                                                                                                    |  |

#### FileZilla

1. Se puede descargar el programa desde este enlace <u>http://filezilla-project.org/download.php?type=client</u> donde se podrá elegir el instalador de acuerdo al sistema operativo donde se vaya a ejecutar. Crear un enlace directo en ordenador para ejecutar.

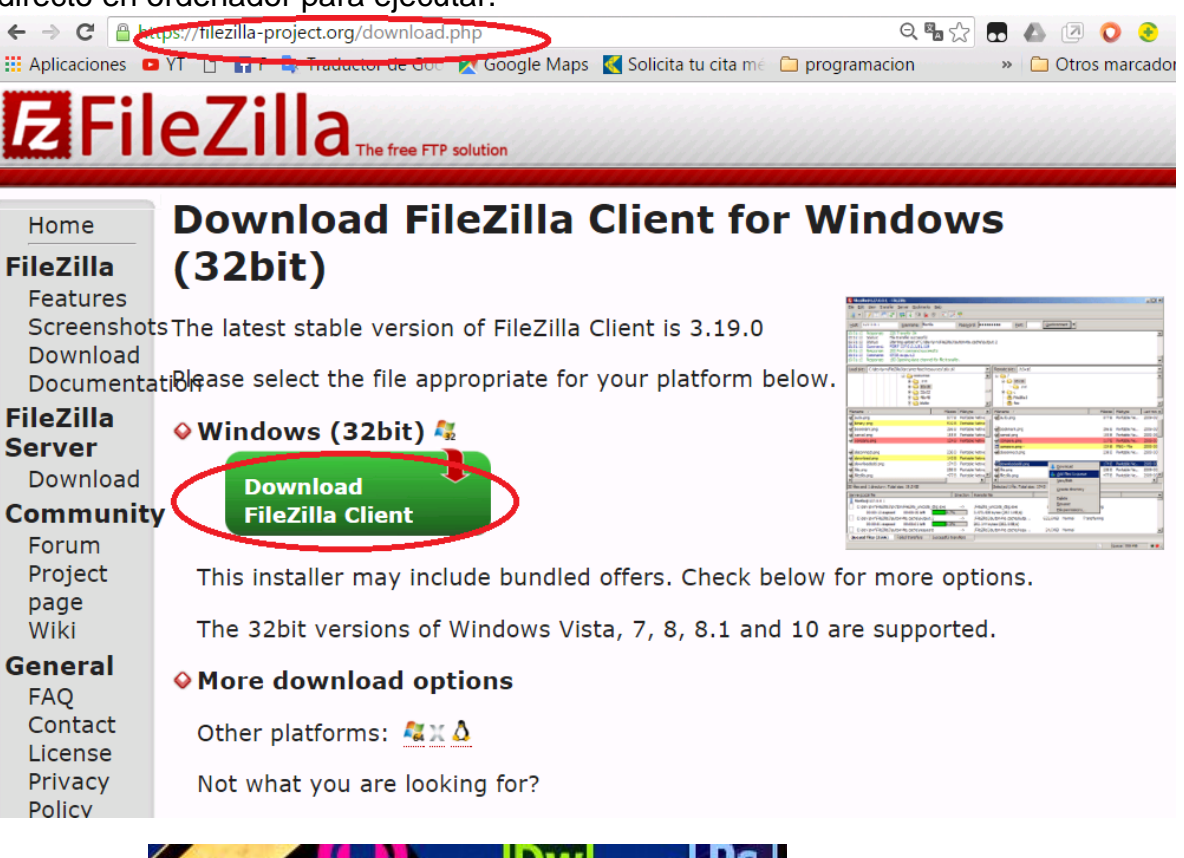

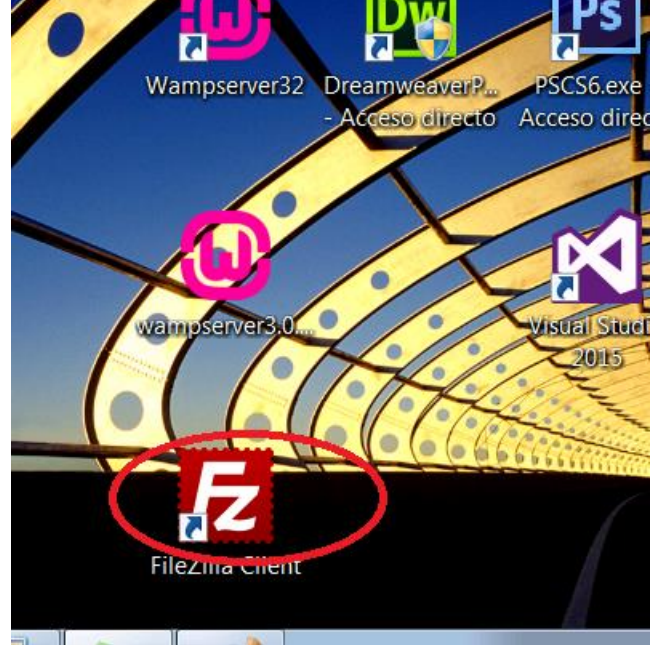

**2.** Al ejecutar el instalador aparecerá la siguiente ventana:

| 左 FileZilla Client 3.3.5.1 Setup                                                                                                    |        |
|----------------------------------------------------------------------------------------------------|--------|
| <b>License Agreement</b><br>Please review the license terms before installing FileZilla Client 3.3.5.1.                                                                                                    | E      |
| Press Page Down to see the rest of the agreement.                                                                                                    |        |
| GNU GENERAL PUBLIC LICENSE<br>Version 2, June 1991                                                                                                    |        |
| Copyright (C) 1989, 1991 Free Software Foundation, Inc.<br>59 Temple Place, Suite 330, Boston, MA 02111-1307 USA<br>Everyone is permitted to copy and distribute verbatim copies<br>of this license document, but changing it is not allowed. |        |
| Preamble                                                                                                    |        |
| The licenses for most software are designed to take away your                                                                                                    |        |
| If you accept the terms of the agreement, click I Agree to continue. You must acce<br>agreement to install FileZilla Client 3.3.5.1.                                                                                                    | pt the |
| Nullsoft Install System v2.45-Unicode                                                                                                    | Cancel |

Se deberá dar clic en l Agree para continuar

**3.** Posteriormente aparecerá lo siguiente:

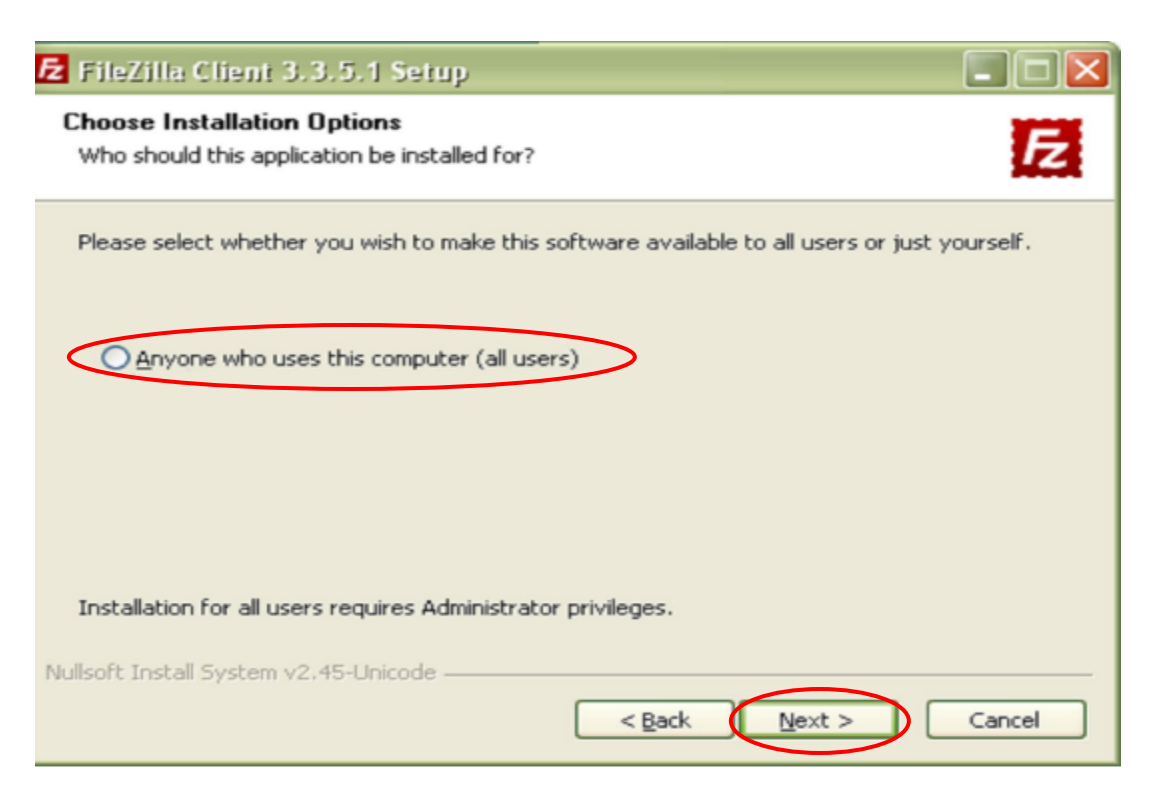

Seleccionar "Anyone who uses this computer (all users)" y dar clic en Next

#### 4. Cuando aparezca la siguiente ventana:

| 左 FileZilla Client 3.3.5.1 S                                    | ietup                                                                                                    |                                                                                   |
|-----------------------------------------------------------------|----------------------------------------------------------------------------------------------------|-----------------------------------------------------------------------------------|
| Choose Components<br>Choose which features of FileZ             | illa Client 3.3.5.1 you want to                                                                                                | o install.                                                                        |
| Check the components you wa<br>install. Click Next to continue. | nt to install and uncheck the o                                                                                                | components you don't want to                                                      |
| Select components to install:                                   | <ul> <li>FileZilla Client</li> <li>Icon sets</li> <li>Language files</li> <li>Shell Extension</li> <li>Desktop Icon</li> </ul> | Description<br>Position your mouse<br>over a component to<br>see its description, |
| Space required: 16.0MB                                          |                                                                                                    |                                                                                   |
| Nullsoft Install System v2.45-Unic                              | ode                                                                                                    | Next > Cancel                                                                     |

Dar Next

5. Cuando aparezca la ventana:

| 🔁 FileZilla Client 3.3.5.1 Setup                                                                                                    |   |
|----------------------------------------------------------------------------------------------------|---|
| Choose Install Location<br>Choose the folder in which to install FileZilla Client 3.3.5.1.                                                                                | Ē |
| Setup will install FileZilla Client 3.3.5.1 in the following folder. To install in a different folder,<br>click Browse and select another folder. Click Next to continue. |   |
|                                                                                                    |   |
| Destination Folder           C:\Archivos de programa\FileZilla FTP Client         Browse                                                                                  |   |
| Space required: 16.0MB<br>Space available: 3.4GB                                                                                                    |   |
| Nullsoft Install System v2.45-Unicode                                                                                                    | 2 |

Dar Next.

**6.** Por último en la ventana:

| 🔁 FileZilla Client 3.3.5.1 Setup                                                                                                    | ×       |
|----------------------------------------------------------------------------------------------------|---------|
| Choose Start Menu Folder<br>Choose a Start Menu folder for the FileZilla Client 3.3.5.1 shortcuts.                                                            | Ē       |
| Select the Start Menu folder in which you would like to create the program's shortcu<br>can also enter a name to create a new folder.                         | ts. You |
| FileZilla FTP Client                                                                                                    |         |
| 7-Zip<br>Accesorios<br>Accessorios<br>Artisteer 2<br>Aspell<br>aTube Catcher<br>AutoIt v3<br>Bloodshed Dev-C++<br>CCleaner<br>Cobian Backup 9<br>DAEMON Tools |         |
| Do not create shortcuts                                                                                                    |         |
| Nullsoft Install System v2.45-Unicode                                                                                                    | Cancel  |

Hacer clic en Install y esperar a que el proceso de instalación concluya,

7. Mientras se realiza el proceso de instalación se verá una ventana como esta:

| 🔁 FileZilla Client 3.3.5.1 Setup                                             |        |
|------------------------------------------------------------------------------|--------|
| Installing<br>Please wait while FileZilla Client 3.3.5.1 is being installed. | Fz     |
| Extract: uploadadd.png                                                       |        |
| Nullsoft Install System v2.45-Unicode                                        | Cancel |

Dar Next.

8. Una vez instalado el programa veremos lo siguiente:

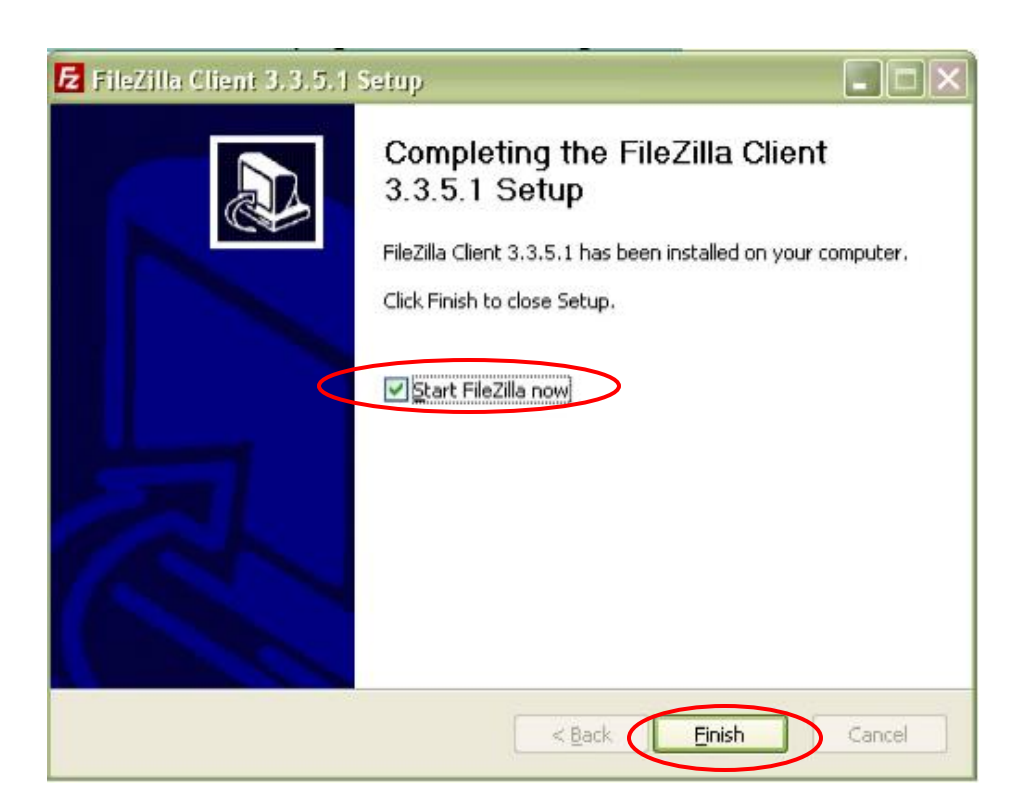

A lo cual podremos dar clic en Finish para invocar el programa, siempre y cuando se deje la opción "Start FileZilla now" marcada

9. La primera ocasión que se ejecute FileZilla aparecerá el siguiente mensaje:

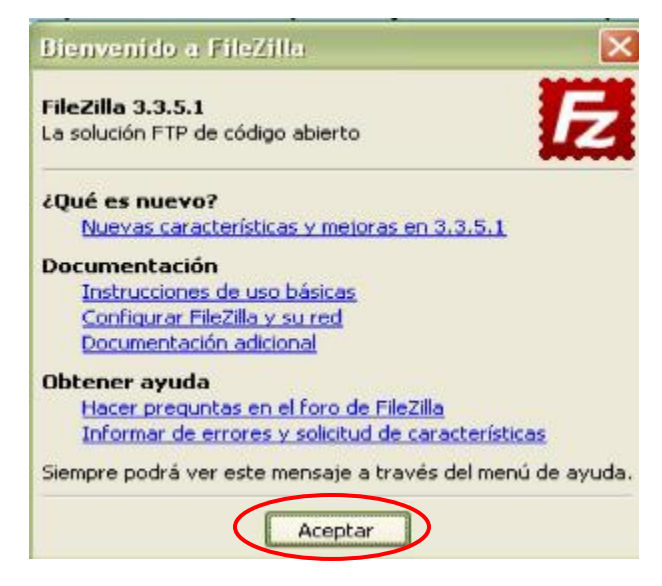

Se debe dar clic en Aceptar para continuar

### **10.** El aspecto de FileZilla es el siguiente:

| Servidor:              | Biomhen de seu ario: |                         |                 |              |                                |              |
|------------------------|----------------------|-------------------------|-----------------|--------------|--------------------------------|--------------|
|                        | windre de gedand:    | Contra <u>s</u> eña:    |                 | Euerto:      | Conexión rápida ▼              |              |
|                        |                      |                         |                 |              |                                |              |
|                        |                      |                         |                 |              |                                |              |
|                        |                      |                         |                 |              |                                |              |
|                        |                      |                         |                 |              |                                |              |
|                        |                      |                         |                 |              |                                |              |
|                        |                      |                         | -               |              |                                |              |
| sitio local: \         |                      |                         | Sitio remoto:   |              |                                |              |
| Nombre de archivo      | Tamaño de archivo    | Tipo de arc T Ultima mo | dil Nombre de a | archivo 🔻    |                                | Tamaño de ar |
| (a) es                 |                      | Unidad de CD            |                 |              |                                |              |
| D: (Datos)             |                      | Disco local             |                 | No oct       | é conactado a ningúa comidar   |              |
| G:                     |                      | Disco local             |                 | NO esc       | a coneccado a ninguri servidor |              |
|                        |                      |                         |                 |              |                                |              |
| ¢ []                   | H.                   |                         |                 |              |                                |              |
| directorios            |                      |                         | Not connected   | i.           |                                |              |
| Servidor/Archivo local |                      |                         |                 | Dirección Ar | chivo remoto                   | Tamaño Pri   |
|                        |                      |                         |                 |              |                                |              |
|                        |                      |                         |                 |              |                                |              |
| 9 L.                   |                      |                         |                 |              |                                |              |

Elaborado por:

Nidia Yaneth Castro Poloche

**ADSI-2016**